## Como configurar corpo de e-mails para envio automático no Pedido de Venda Android?

Produto: Pedido de Venda

- 1- Acesse a área administrativa do Pedido de Venda.
- 2- Clique na aba Configurações.
- 3- Clique na opção Cadastro de emails do sistema.

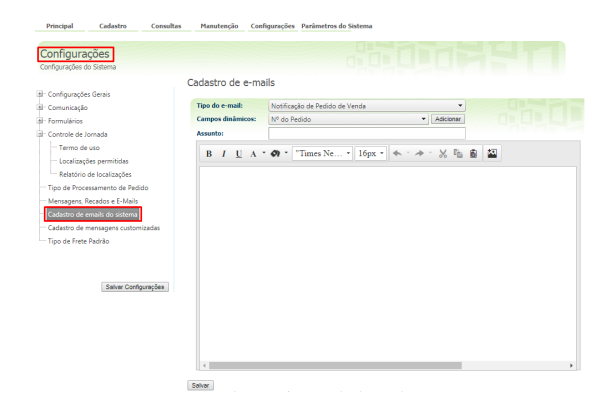

## Artigos Relacionados

- Como enviar e-mail automático de relatório?
  Check-out automático
- maxPromotorComo importar ou exportar
- base no Pedido de Venda Android e enviá-la por email?
- Como configurar o envio de email automático dos pedidos gerados pelo Pedido de Venda, para os clientes?
- Como configurar corpo de emails para envio automático no Pedido de Venda Android?

4- Através dos campos dinâmicos, é possível criar uma mensagem de texto personalizada com o Númer o do Pedido, Data do Pedido, Nome do RCA e Status do Pedido. (Conforme Exemplo Abaixo).

| ipo do e-mail:   | otificação de Pedido de Venda 🔹 |                 |  |
|------------------|---------------------------------|-----------------|--|
| ampos dinâmicos: | Status do Pedido                | Adicionar       |  |
| ssunto:          |                                 |                 |  |
| BIUA             |                                 | • • • • 🕺 🛍 🛍 🔛 |  |
| NUMERO_DO_P      | EDIDO                           |                 |  |
| NOME_DO_RCA      |                                 |                 |  |
| DATA DO PEDI     | 00                              |                 |  |
| STATUS DO PEI    | ססוכ                            |                 |  |
|                  |                                 |                 |  |
|                  |                                 |                 |  |
|                  |                                 |                 |  |
|                  |                                 |                 |  |
|                  |                                 |                 |  |
|                  |                                 |                 |  |
|                  |                                 |                 |  |
|                  |                                 |                 |  |

OBS.: Além da formatação ainda tem a opção de inserir imagem clicando no botão Inserir imagem

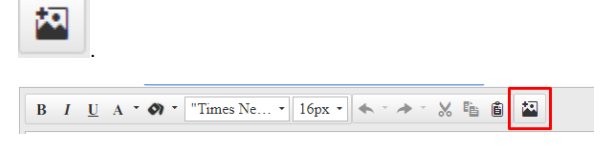

## Observação:

Este recurso é para configurar um corpo para os e-mail's enviados para clientes, onde pode ser colocado campos dinâmicos como nome do representante e status do pedido;

Tem a possibilidade de acrescentar até a logo da empresa ou alguma imagem promocional da mesma;

Esta configuração será utilizada quando for configurado o envio automático de E-mail.

Para verificar se está configurado o envio automático de E-mail deve ser visto no Portal Administrativo Parâmetro do Sistema os parâmetros:

- STARTMAILSENDERTIMER Ativa a função de envio de e-mails no server do força de vendas
- ENVIAR\_EMAIL\_AUTOMATICO Envia para os clientes e-mail automático de pedidos gerados pelo pedido de venda.
- COPIAR\_RCA\_ENVIO\_EMAIL\_AUTOMATICO Parâmetro que informa se deve ou não copiar o RCA no envio de e-mail automático.
- INTERVALO\_ENVIO\_EMAIL Parâmetro que determina em minutos o intervalo de envio de email.

Para mais informações de como fazer a configuração do envio automático de E-mail, pode ser visto no artigo Como enviar e-mail automático dos pedidos gerados pelo Pedido de Venda, para os clientes?.

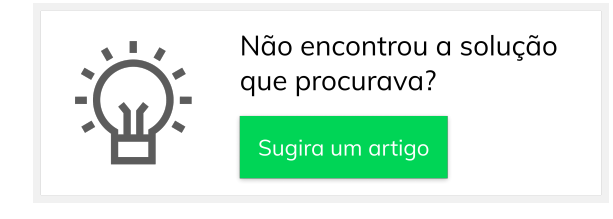